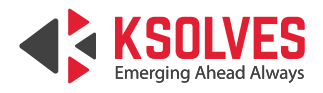

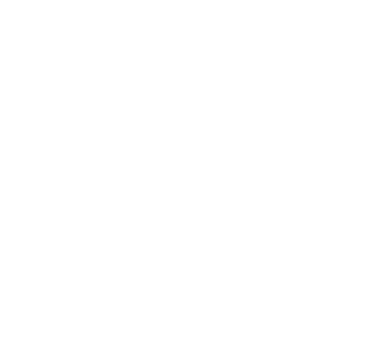

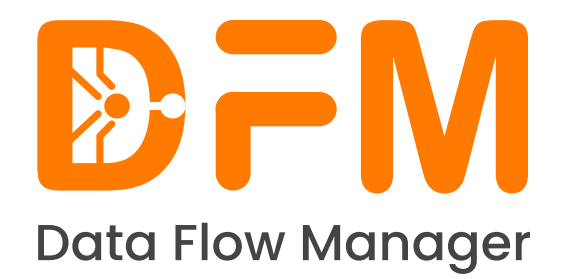

## Data Flow Manager Upgrade Guide

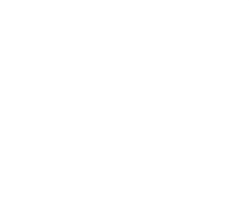

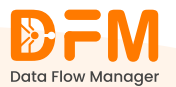

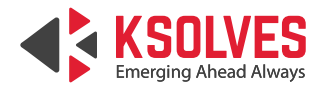

# **TABLE OF CONTENTS**

| 1. Upgrading Data Flow Manager Installation via Script           | 1 |
|------------------------------------------------------------------|---|
|                                                                  |   |
| 2. Upgrading Data Flow Manager Installation via the Command Line | 1 |
|                                                                  |   |
| 3. Post Upgrade Steps                                            | 2 |

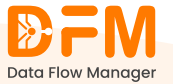

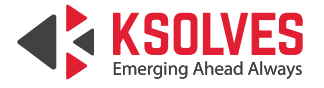

### Data Flow Manager Upgrade Guide

You can upgrade your Data Flow Manager installation with two methods – using the script and the command line.

#### 1. Upgrading Data Flow Manager Installation via Script

**Step 1:** Download and extract the zip file (dfm.zip) from FTP "/uline/dfm" at a temporary location.

**Step 2:** Open the command prompt and access the temporary directory where the extracted zip is placed.

Step 3: Run the following command to access the scripts directory:

cd scripts

Step 4: Run the below command

./update.sh

Note: Step 4 will ask you to enter the DFM installation directory path.

Ex: /home/user/dfm

### 2. Upgrading Data Flow Manager Installation via the Command Line

Step 1: Download and extract the zip file (dfm.zip) from FTP "/uline/dfm".

Step 2: Go to the existing DFM application folder

cd dfm

Step 3: Stop the server with the command:

pm2 kill

Step 4: Save backup for the files

- a. .env at root level i.e. "/.env"
- b. .env inside client directory i.e. "client/.env"
- c. license.txt i.e. "server/license.txt"

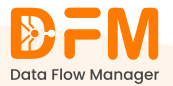

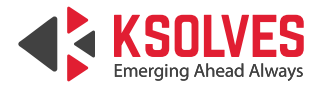

**Step 5:** Replace old code with the new one extracted from dfm.zip. Add backed up files to their respective directories.

Step 6: Run Install using the following command

npm install

Step 7: Run database migrations.

npm run db:push

Step 8: Use the following command to run database seed:

npm run db:seed

Step 9: Start the DFM server using

pm2 start ecosystem.config.js

The application should be accessible at port 8080.

#### 3. Post Upgrade Steps

After successfully upgrading Data Flow Manager, follow these steps to verify and configure the system.

**Step 1:** Open a web browser and navigate to:

https://<DFM\_URL>

A login page appears. On the login page, switch to the Admin Login section.

**Step 2:** Login as a superadmin by entering the credentials to access the admin dashboard.

Step 3: Navigate to the LDAP Configuration page

https://{DFM\_URL}/Idap-configuration

- Verify that the LDAP settings are automatically populated. If not, manually enter the LDAP configuration details.
- Add all available groups to the "Filter" field. Map each group to appropriate DFM roles. Ensure users can be assigned to multiple groups in DFM.
- Navigate to User Management. Check that users with multiple groups have all applicable roles displayed correctly.

Your Data Flow Manager is now upgraded, configured, and ready to use.

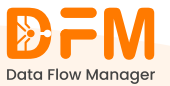